# PREVAIL

## WE-1550-YZ High-power Optical Amplifier

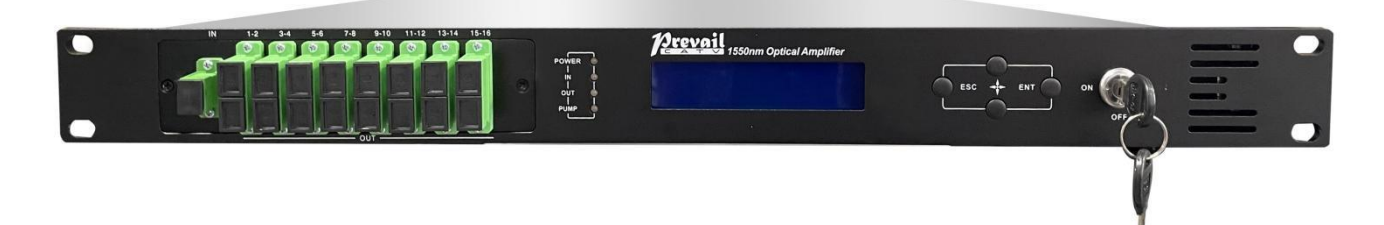

## **1 Product Overview**

WE-1550-YZ Optical amplifier uses well-known high-performance erbium-ytterbium co-doped double-clad fiber and low-noise pump laser. It has a reliable circuit design and efficient heat dissipation design. The maximum total output power of the whole machine can reach +36dBm, and it supports up to 32 outputs, with optional optical switch, CWDM, and RF detection. It provides SNMP protocol network management software and WEB network management, suitable for amplified transmission of downstream 1550nm optical signal in FTTH network.

## 2 Block diagram

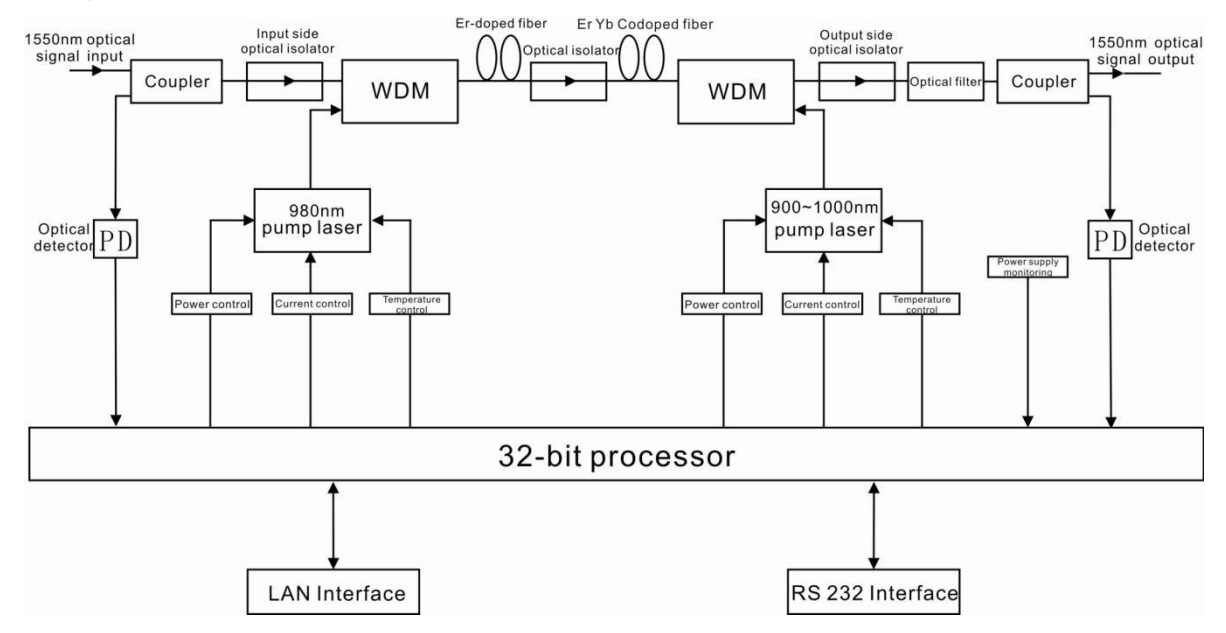

## **3 Technique Parameter**

| ltem                         |                   | Unit | Technique parameters     | Remark                   |
|------------------------------|-------------------|------|--------------------------|--------------------------|
| Operating bandwidth          |                   | nm   | 1545 - 1565              |                          |
| Optical                      | input power range | dBm  | -5 ~ +10                 |                          |
| Maximum optical output power |                   | dBm  | 36                       |                          |
| Output power stability       |                   | dBm  | ±0.5                     |                          |
| Noise figure                 |                   | dB   | ≤ 6.0                    | Optical input power0dBm  |
| Detum                        | Input             | dB   | ≥ 45                     |                          |
| Return loss                  | Output            | dB   | ≥ 45                     |                          |
| Optical Connector Type       |                   |      | SC/APC or SC/UPC, LC/UPC |                          |
| C/N                          |                   | dB   | ≥ 50                     | Test condition according |
| C/CTB                        |                   | dB   | ≥ 63                     | to GT/T 184-2002         |

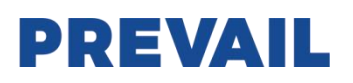

| C/CSO                               | dB | ≥ 63                         |  |
|-------------------------------------|----|------------------------------|--|
| Power supply voltage                | V  | AC160V - 250V (50 Hz), DC48V |  |
| Power consumption                   | W  | ≤ 65                         |  |
| Operating Temperature Range         | °C | -10 - +45                    |  |
| Storage Temperature Range           | °C | -30 - +70                    |  |
| Maximum operating relative humidity | %  | Max 95% No Condensation      |  |
| Dimension                           | mm | 437(L)× 442(W)×44(H)         |  |

## **4 External Function Description**

## 4.1 Front Panel Description

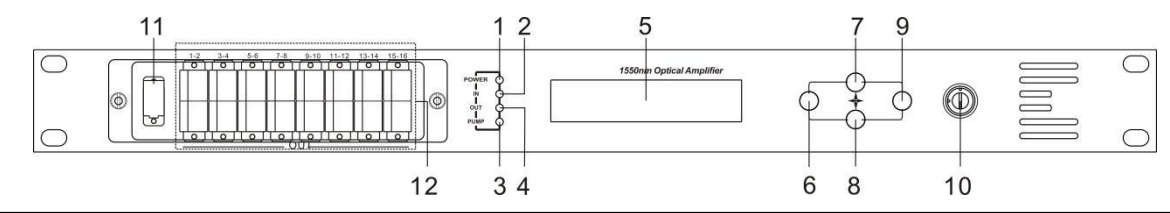

1. Power indicator: One switching power supply is working – yellow; two switching power supplies are working – green.

2. Optical input power indicator: This light turns on when the optical input power is > -10dBm.

3. Pump working status indicator: Red light means the pump is not working, but the machine parameters are normal; flashing red light means the machine has broken down, related fault reason see the alarm menu of the display menu; green light means the pump is working normal

4. Optical output power indicator: This light turns on when the optical output power is > +10dBm.

5. 160×32 dot-matrix LCD screen

6. Display the exit or cancel key of the setup menu.

7. Display the up or increase key of the setup menu.

8. Display the down or decrease key of the setup menu.

9. Display the enter key of the setup menu.

10. Pump laser switching key: "ON" means the pump laser is open and "OFF" means the pump laser is closed. Ensure the key is on "OFF" position before power on. After passing self-test, rotate the key to "ON" position according to the displayed message.

11. Optical signal input

12. Optical signal output

#### 4.2 Rear Panel Description

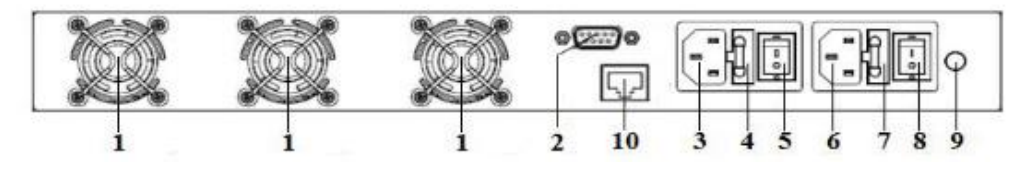

| 1. Fan outlet.                               | 2. RS232 interface.                          |
|----------------------------------------------|----------------------------------------------|
| 3. The AC 220V input port of power supply 1. | 4. The fuse of power supply 1.               |
| 5. The switch of power supply 1.             | 6. The AC 220V input port of power supply 2. |
| 7. The fuse of power supply 2.               | 8. The switch of power supply 2.             |
| 9. Ground stud of the chassis                | 10. LAN interface                            |

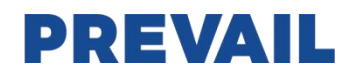

## 4.3 DC Power Introduction

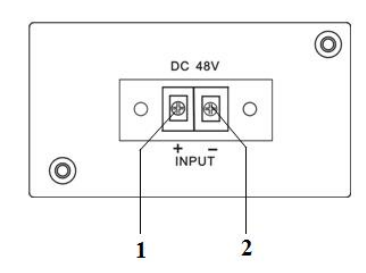

| 1 | + Positive terminal block |
|---|---------------------------|
| 2 | - Negative terminal block |

## 5 Menu System

## 5.1 Main Menu

| Name            | Display            | Description                              |  |
|-----------------|--------------------|------------------------------------------|--|
|                 | XXXXXXX            | Manufacturers' logo                      |  |
| System Starting | XXXXXXX            | Equipment model                          |  |
|                 | XXXXXXX            | Start countdown / lock status            |  |
| Suspend Dage    | In: xx.x out: xx.x | Display the optical input / output power |  |
| Suspend Page    | Unit: dBm          | Unit: dBm                                |  |
|                 | 1.Disp Parameters  | Entry of parameter display menu          |  |
| Main Page       | 2.Set Parameters   | Entry of parameter setup menu            |  |
|                 | 3.Alarm Status     | Entry of alarm information menu          |  |

## 5.2 Display Menu

| Input power accurate to 0.1 dBm                 |
|-------------------------------------------------|
| input power, accurate to 0.1 upin               |
| Output power, accurate to 0.1 dBm               |
| Power of pump1, accurate to 0.1 dBm             |
| Bias current of pump1, accurate to 0.1 A        |
| Temperature of pump1, accurate to 0.1°C         |
| Cooling current of pump1, accurate to 0.01 A    |
| Drive voltage of pump2, accurate to 0.1 V       |
| Bias current of pump2, accurate to 0.1 A        |
| Temperature of pump2, accurate to 0.1 °C        |
| Cooling voltage of pump2, accurate to 0.1 V     |
| Cooling current of pump2, accurate to 0.01 A    |
| The first stage voltage of pump2 cooler, 0.1 V  |
| +5V power supply voltage , accurate to 0.1 V $$ |
| -5V power supply voltage , accurate to 0.1 V $$ |
| Box temperature, accurate to 0.1 °C             |
| Device serial number                            |
| IP address                                      |
| Subnet mask                                     |
| Gateway                                         |
| Physical address                                |
| trap1 address                                   |
| trap2 address                                   |
| Firmware version number                         |
|                                                 |

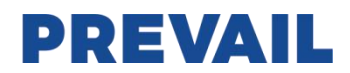

## 5.3 Setup Menu

| Set Low Input Threshold   | Set the low optical input power alarm threshold,   |  |
|---------------------------|----------------------------------------------------|--|
| Set Low input Threshold   | range -5.0 $\sim$ 10.0dBm                          |  |
| Cat High Input Thrashold  | Set the high optical input power alarm threshold , |  |
| Set Fight input Threshold | range -5.0 $\sim$ 10.0dBm                          |  |
| Set Output ATT            | Set the optical output power attenuation           |  |
| Set Local IP Addr         | Set IP address                                     |  |
| Set Subnet Mask           | Set subnet mask                                    |  |
| Set Gateway               | Set gateway                                        |  |
| Set Trap1 Address         | Set trap1                                          |  |
| Set Trap2 Address         | Set trap2                                          |  |
| Set Buzzer cfg            | Set the switch of beeper                           |  |
| Bactore Factory config    | Restore the factory configuration, set content as  |  |
|                           | shown above                                        |  |

## 5.4 Warning menu

|                   | xxx= LOLOW:  | Very low optical input power alarm        |
|-------------------|--------------|-------------------------------------------|
| Input Status: xxx | xxx= LOW:    | Low optical input power alarm             |
|                   | xxx= HIGH:   | High optical input power alarm            |
|                   | xxx= HIHIGH: | Very high optical input power alarm       |
|                   | xxx= LOLOW:  | Very low optical output power alarm       |
| Output Statua yay | xxx= LOW:    | Low optical output power alarm            |
|                   | xxx= HIGH:   | High optical output power alarm           |
|                   | xxx= HIHIGH: | Very high optical output power alarm      |
|                   | xxx= LOLOW:  | Very low power of pump x alarm            |
|                   | xxx= LOW:    | Low power of pump x alarm                 |
| Pumpx Power: xxx  | xxx= HIGH:   | High power of pump x alarm                |
|                   | xxx= HIHIGH: | Very high power of pump x alarm           |
|                   | xxx= LOLOW:  | Very low bias current of pump x alarm     |
| Dumpy Discussor   | xxx= LOW:    | Low bias current of pump x alarm          |
|                   | xxx= HIGH:   | High bias current of pump x alarm         |
|                   | xxx= HIHIGH: | Very high bias current of pump x alarm    |
|                   | xxx= LOLOW:  | Very low temperature of pump x alarm      |
|                   | xxx= LOW:    | Low temperature of pump x alarm           |
|                   | xxx= HIGH:   | High temperature of pump x alarm          |
|                   | xxx= HIHIGH: | Very high temperature of pump x alarm     |
|                   | xxx= LOLOW:  | Very low cooling current of pump x alarm  |
|                   | xxx= LOW:    | Low cooling current of pump x alarm       |
| Pumpx Tec: xxx    | xxx= HIGH:   | High cooling current of pump x alarm      |
|                   | xxx= HIHIGH: | Very high cooling current of pump x alarm |
|                   | xxx= LOLOW:  | Very low +5V DC power supply alarm        |
|                   | xxx= LOW:    | Low +5V DC power supply alarm             |
|                   | xxx= HIGH:   | High +5V DC power supply alarm            |
|                   | xxx= HIHIGH: | Very high +5V DC power supply alarm       |

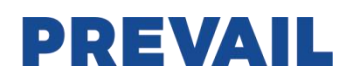

|                    | xxx= LOLOW:  | Very low -5V DC power supply alarm  |  |
|--------------------|--------------|-------------------------------------|--|
| -5V Status: xxx    | xxx= LOW:    | Low -5V DC power supply alarm       |  |
|                    | xxx= HIGH:   | High -5V DC power supply alarm      |  |
|                    | xxx= HIHIGH: | Very high -5V DC power supply alarm |  |
|                    | xxx= LOLOW:  | Very low chassis temperature alarm  |  |
| Dovice Temper: www | xxx= LOW:    | Low chassis temperature alarm       |  |
|                    | xxx= HIGH:   | High chassis temperature alarm      |  |
|                    | xxx= HIHIGH: | Very high chassis temperature alarm |  |

## 6.Communication Setup Descriptions

## 6.1 Communication Interface Description

1) RS232 communication interface adopts DB9 standard connector, the pin definitions as follow:

The serial communication uses the standard NRZ form, 1 starts bit, 8 data bits, 1 stop bit and the baud rate is 38400.

| 50 | 0 | 0 | 0 | $O^{1}$         |
|----|---|---|---|-----------------|
| 6  |   |   |   | $\mathcal{D}_6$ |

| 1: No Connect | 2: TX         | 3: RX         |
|---------------|---------------|---------------|
| 4: No Connect | 5: GND        | 6: No Connect |
| 7: No Connect | 8: No Connect | 9: No Connect |

2) LAN communication interface adopts RJ45 standard connector, the pin definitions as follow:

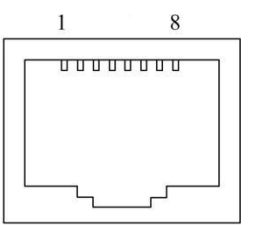

| 1: TX+        | 2: TX-        | 3: RX+ |
|---------------|---------------|--------|
| 4: No Connect | 5: No Connect | 6: RX- |
| 7: No Connect | 8: No Connect |        |

LAN

## 6.2 WEB Network Management

1. Opening the IE browser and entering the equipment IP address leads to the following interface:

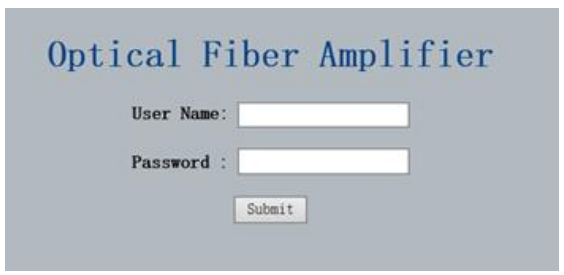

2. Enter the user name admin and password 123456 (factory default), to show the following interface:

| Display Parameter  |                                                                                                    |                                                           |  |
|--------------------|----------------------------------------------------------------------------------------------------|-----------------------------------------------------------|--|
| Item               | Value                                                                                                    |                                                           |  |
| Device Model:      |                                                                                                    |                                                           |  |
| Serial Number:     | 20111028                                                                                                    | _                                                         |  |
| Pump Number:       | 2                                                                                                    | _                                                         |  |
| Input Power:       | 7.6 dBm                                                                                                    | _                                                         |  |
| Output Power:      | -99.9 dBm                                                                                                    | _                                                         |  |
| Pump1 Power:       | -99.9 dBm                                                                                                    | _                                                         |  |
| Pump1 Bais:        | 0 mA                                                                                                    | _                                                         |  |
| Pump1 Temperature: | 25.0 °C                                                                                                    | _                                                         |  |
| Pump1 Cooling.     | 0 mA                                                                                                    | _                                                         |  |
| Pump2 Bais:        | 0 mA                                                                                                    | _                                                         |  |
| Pump2 Vol:         | 19.7 V                                                                                                    |                                                           |  |
| +5V:               | 5.0 V                                                                                                    |                                                           |  |
| -5V.               | -5.2 V                                                                                                    | _                                                         |  |
| Device Temprature: | 18 °C                                                                                                    | _                                                         |  |
| MAC Address:       | 30.71.b2.60.0c.fc                                                                                                    |                                                           |  |
|                    | Display Parameter<br>Item<br>Device Model<br>Service Model<br>Service Model<br>Pump Number<br>Pump Number<br>Pump Power<br>Pump Power<br>Pump Power<br>Pump Cooling<br>Pump Cooling<br>Pump 2 Vol<br>+ 65V<br>- 59V-<br>Device Temparature.<br>Mac Address | Value           Item         Value           Device Model |  |

**Optical Fiber Amplifier** 

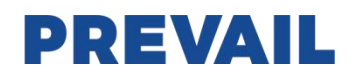

There are 3 sub-interfaces:

- 1. Display Parameter interface: Describes the equipment display menu.
- 2. Set Parameter interface: Change the equipment parameters in this interface.
- 3. Modify password interface: Change the login password in this interface.
- 3. Click Set Parameter to open the following interface:

|                |                                      | optiourrisorrinpini |       |        |
|----------------|--------------------------------------|---------------------|-------|--------|
|                | Set Parameter                        |                     |       |        |
| play Parameter | Madula Deservator                    |                     |       |        |
| t Parameter    | Module Parameter                     |                     |       |        |
| dify Password  | Item                                 | Current             | New   | Update |
|                | Output ATT:                          | 0.0 dB              | 0 ∨dB | Update |
|                |                                      |                     |       |        |
|                | Set IP Parameter                     | Current             | New   | Undate |
|                | Set IP Parameter Item Trap Address1: | Current             | New   | Update |

**Ontical Fiber Amplifier** 

The **Item** shows the changeable parameters, **Current**—the current parameters; **New**—select or enter the new parameters; **Update**—update the parameters.

The update steps: Find the item which needs to be changed, select a new value, and click the Update button.

## 7 Attention

- Ensure the package is not defaced. If the equipment is damaged due to transportation or other reasons, please don't electrify to avoid worse damage.
- Before powering on, make sure that the grounding terminals of the chassis and power socket are reliably grounded, and the grounding resistance should be  $<4\Omega$ , which can effectively protect against surges and static electricity.
- Optical amplifier is a highly technical professional equipment, its installation and debugging must be operated by
  professional technicians. Read this manual carefully before operating to avoid damage to equipment caused by fault
  operation or accident harm to the operator.
- When installing and debugging optical equipment, invisible laser beams may be emitted inside the fiber connector. Avoiding permanent harm to the body and eye, the fiber connector should not aim at the human body and human should not look directly at the fiber connector with the naked eye!
- There must be no shielding outside the ventilation holes of the device. Poor ventilation will cause the index to decrease, and in serious cases will cause damage to the device.
- When cleaning the fiber end face, you must confirm that the optical source is turned off.
- When the fiber connector is not in use, put a dust cover to avoid dust pollution and keep the end surface of the optical fiber clean.
- When installing the fiber connector, apply appropriate force to avoid damage to the adapter. Otherwise, the output optical power may decrease.

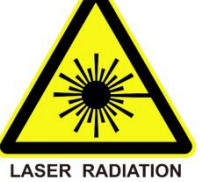

### Hangzhou Prevail Communication Technology Co., Ltd

## Hangzhou Prevail Optoelectronic Equipment Co., Ltd

Statement: Both **PREVAIL** and **Prevail** are the registered trademarks of our company. We have the right to use either of them.